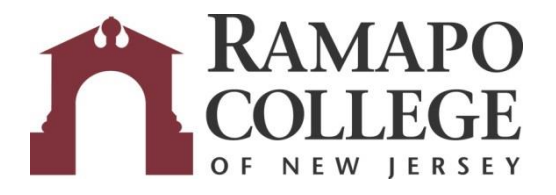

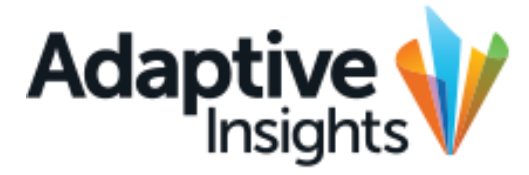

## Accessing the Incentives Report

September 7, 2018

Office of Budget & Fiscal Planning <u>www.ramapo.edu/budget</u> <u>budget@ramapo.edu</u>

## Accessing the Incentives Report:

1.) To view the report, select Reports from the Navigation panel, and then go to Shared Reports > Budget > VP.

| Ramapo College of New Jersey |              | Folders                   |
|------------------------------|--------------|---------------------------|
|                              |              | 1 E                       |
|                              |              | - Eavorites               |
| номе                         |              | Personal Reports          |
|                              |              | Generation Shared Reports |
| SHEETS                       | Ð            | 🕀 🧰 Auxiliary             |
|                              |              | 🖃 📇 Budget                |
| ASSUMPTIONS                  | $\mathbf{O}$ | 🕀 🧰 Analysis              |
|                              |              | - 🚞 Enrollments           |
| REPORTS                      |              | C VP                      |
|                              |              | 🕀 🧰 Budget Requests       |
| DISCOVERY                    |              | Excel Reports by Level    |

2.) Click on the link to the report titled "Incentives."

| Reports in Folder "Shared Reports > Budget > VP" |  |  |
|--------------------------------------------------|--|--|
| Name                                             |  |  |
| Capital Request                                  |  |  |
| Change Request                                   |  |  |
| Incentives                                       |  |  |
| SPIF Request                                     |  |  |
| Telephone Detail                                 |  |  |

3.) At the bottom of the report, there is a drop down menu titled "Page Size." Click it and select 1000. This is to ensure you are viewing all the data of the report.

| Page Size 50 🗸 |     |          |             |  |
|----------------|-----|----------|-------------|--|
|                | 100 | 1000     |             |  |
|                | 100 | 500      | ral College |  |
| nities         | 100 | 100      | ral College |  |
| earch          | 100 | 50       | ral College |  |
|                | 100 | 25       | ral College |  |
|                | 100 | 5        | ral College |  |
|                | 100 | 11 (1997 | ral College |  |